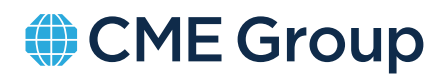

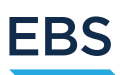

# EBS Upload Facility User Guide

Version 3

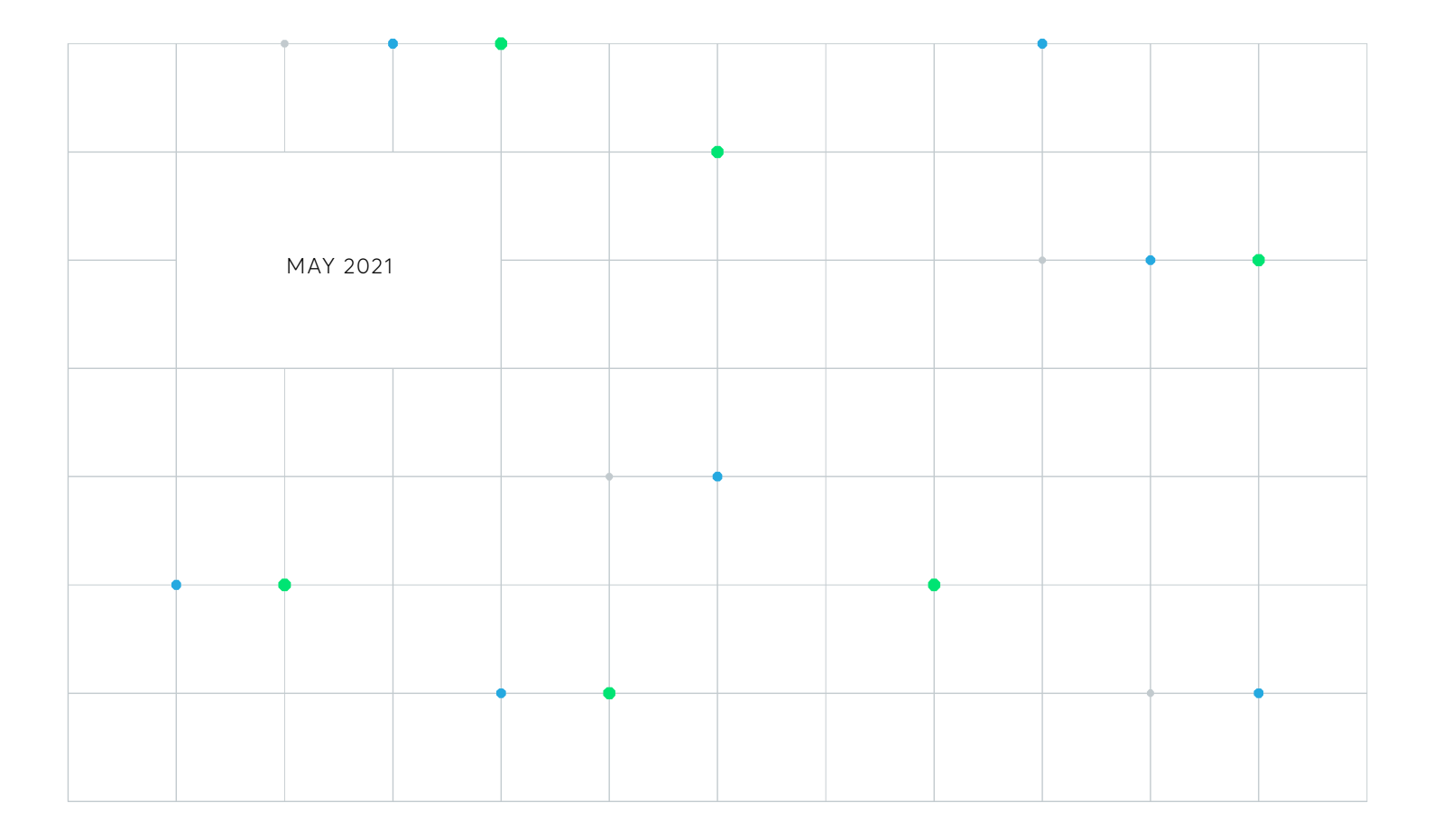

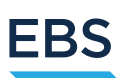

### Contents

| 1.   | Introduction                                                                                                    |
|------|----------------------------------------------------------------------------------------------------|
| 2.   | Process Overview                                                                                                    |
| 2.1. | Customer Obligations                                                                                                    |
| 2.2. | NUF Admin Set-Up and Initial Upload                                                                                                    |
| 3.   | Daily Schedule                                                                                                    |
| 3.1. | BAU Daily Schedule                                                                                                    |
| 4.   | Data Flow and Security                                                                                                    |
| 4.1. | Upload and Verification74.1.1NUF Over SFTP.74.1.2NUF Over HTTPS.74.1.3NUF IP Blocking.74.1.4Verification (Automatic).84.1.5Verification (Manual).8 |
| 4.2. | Database.84.2.1.Customer Database.84.2.2.Operating System Patching.84.2.3.General Security Protocols.8                                             |
| 4.3. | Backup Storage and Destruction                                                                                                    |
| 4.4. | NUF Network Topgraphy                                                                                                    |
| 4.5. | Customer Data Handling Disclaimer                                                                                                    |
| 5.   | Connectivity and Authentication                                                                                                    |
| 5.1. | Supported Protocols105.1.1Key Authentication.105.1.2Password Authentication.105.1.3IP Addresses for Firewall Rules.11                              |
| 5.2. | Using an Sftp Client to Connect       .11         5.2.1. Configuring Filezilla       .11         5.2.2. Uploading Files       .14                  |

# EBS

| 5.3. | SFTP Scripts and Key Authentication           |
|------|-----------------------------------------------|
|      | 5.3.1. SFTP Error Messages                    |
|      | 5.3.2 Sample Commands for Scripting           |
| 5.4. | HTTPS Connectivity Via An Internet Browser 16 |
|      | 5.4.1. Logging In                             |
|      | 5.4.2. Successful Login                       |
|      | 5.4.3. Uploading Files Via Browser            |
|      | 5.4.4. Other Browser Operations               |
|      | 5.4.5. Completion                             |
|      | 5.4.6. Browser Error Messages                 |
|      | 5.4.7. Unable To Login                        |
| 6.   | Upload and Verification                       |
| 6.1. | Filename                                      |
|      | 6.1.1. Filename Attributes                    |
| 6.2. | CSV File Format                               |
|      | 6.2.1. PII Data Submission Post Brexit        |
|      | 6.2.2. Preparation of the data file           |
| 6.3. | File Validation                               |
| 7.   | Contact Us                                    |

1.

MiFID II (and the UK's retained law of MiFID following Brexit) requires MTF and Regulated Market operators to be able to identify member firms, their users and their trading algorithms for regulatory reporting and record keeping.

Under MiFID II Regulatory Technical Standards, EBS has Transaction Reporting obligations for deals executed by non-MiFID (non-EEA for EEA trade venues/non-UK for UK trade venues) firms (RTS 22) and more general Record Maintenance obligations (RTS 24). To comply with these regulations, BEBS must collect and retain the following customer information for trading on the EBS MTF (EBS MTF) and the EBS Regulated Market (EBS RM):

- Legal Entity Identifier (LEI)
- Natural Person User Identification
- Algorithm Names and Algorithm Owners

Trading venue participants are required to supply and maintain updated records of this data in order to qualify for trading privileges – see the relevant trading venue rulebooks at https://www.cmegroup.com/trading/market-tech-and-data-services/ebs/regdocs.html

The NEX Upload Facility (NUF) is a secure channel available for MiFID II customer data submission, whereby each customer can upload to their own folder and download back any Error Record files (see below). We can accept these CSV template submissions via either Secure File Transfer Protocol (SFTP) or Hyper Text Transfer Protocol Secure (HTTPS).

The purpose of this guide is to describe Personal Identification Information (PII) data flow and security, the process to access the NUF, the required data and format for submission, mechanisms for initial upload and daily updates (if required), plus troubleshooting and support contact details.

### 2. Process Overview

### 2.1. Customer Obligations

Trading venue participants must complete the initial upload of natural person data for manual and algo traders trading products offered by EBS MTF or EBS RM. The upload should be completed using the NEX Upload Facility (https://sftp.nex.com). Failure to pre-register active traders will result in traders not being allowed to trade.

For manual traders, the natural person data is linked to trader ID and for algo traders the natural person data is linked to the short code provided by the participant. Please review the mandatory data upload template outlined in section 6.2 for further information.

Participants must ensure natural person data is accurate and that new data is input for any new manual or algo traders before they commence trading on EBS. Any data submitted through the NEX Upload Facility will be valid until a new dataset is uploaded and it is the participant's responsibility to submit any changes by **19:15 London-time on the trading day**.

Should a participant fail to upload natural person data by the above mentioned daily deadline, the participant should immediately contact EBS Market Support at gcc@cmegroup.com. In the event that a data submission remains missing the Support desk will attempt to contact the Participant, however the obligation remains on the participant to supply the data on time and if the data has still not been provided before the Transaction Reporting deadline then the venue reserves the right to escalate the matter accordingly.

For any problems or questions with regards to submitting PII data please contact Market Support at gcc@cmegroup.com

### 2.2. NUF Admin Set-Up and Initial Upload

#### EBS customers should take the following steps on receipt of the NUF start-up pack:

1) Complete the NUF registration form – see link to https://www.cmegroup.com/trading/market-tech-and-data-services/ ebs/regdocs.html

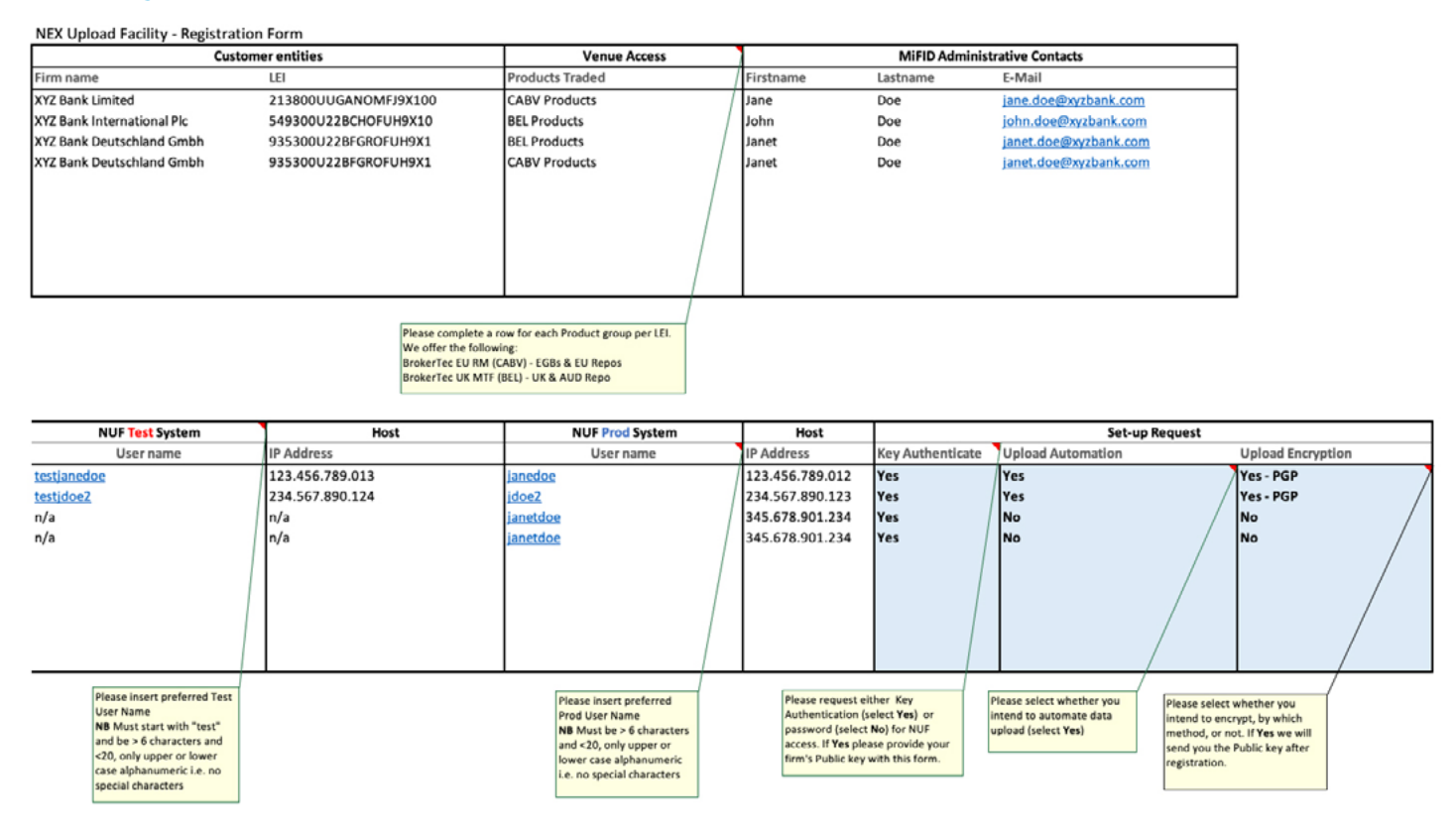

- 2) Please populate the fields as follows:
  - a. Firm name Full legal entity name
  - b. Legal Entity Identifier (LEI)
  - c. Venue Access Chose the Products Traded from "CABV Products". If you are trading multiple product types from the same LEI, please complete a row for each one, as each has a related MTF mapping.
  - d. MiFID Administrative contact(s) please supply at least 2 i.e. Who will contact us about the NUF service and is authorised to request key/password changes
  - e. NUF Test System User Name Customers wishing to conduct optional upload testing should suggest a Test User Name, which must be more than 6 and less than 20 characters with no special characters, so only a-z, A-Z, 0-9, and start with "test" e.g. "testusername123"
     N.B. NUF must have unique User Names, therefore EBS Market Support may need to modify a customer's suggested User Name
  - f. NUF Prod(uction) System User Name Customers must suggest a Prod User Name, which must be more than 6 and less than 20 characters with no special characters, so only a-z, A-Z, 0-9 e.g. "username123"

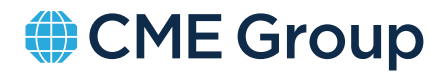

EBS

- g. IP addresses of the connecting systems
- h. Request for Key Authentication (or Password)
- i. Whether the intention is to automate uploads to NUF
- j. Whether the intention is to encrypt upload files using GPG2/PGP
- 3) Return completed NUF Registration Form to gcc@cmegroup.com
- 4) Customers should instruct their own technical support teams to open firewalls to allow access to the NUF test and production IP addresses see section 5.1.3 below
- 5) Send your Public encryption key for SFTP or HTTPS authentication to gcc@cmegroup.com
- 6) EBS will send NUF Users test and production system login passwords, if requested for HTTPS
- 7) Customers to complete initial SFTP or HTTPS authorisations for https://sftp.nex.com
- 8) Customers to submit test or initial production files using the file template provided in the start-up pack, further detail to be found in section 6 of this guide
- 9) Please contact gcc@cmegroup.com for any troubleshooting on file upload or data verification
- 10) Customers receiving Error Record email notifications should access the secure folder to download Error Record files

### 3. Daily Schedule

#### 3.1. BAU Daily Schedule

Please see the following representation of the schedule for a "Working Day", submission of any changes to participants' data and EBS's submission to the relevant National Competent Authority (NCA):

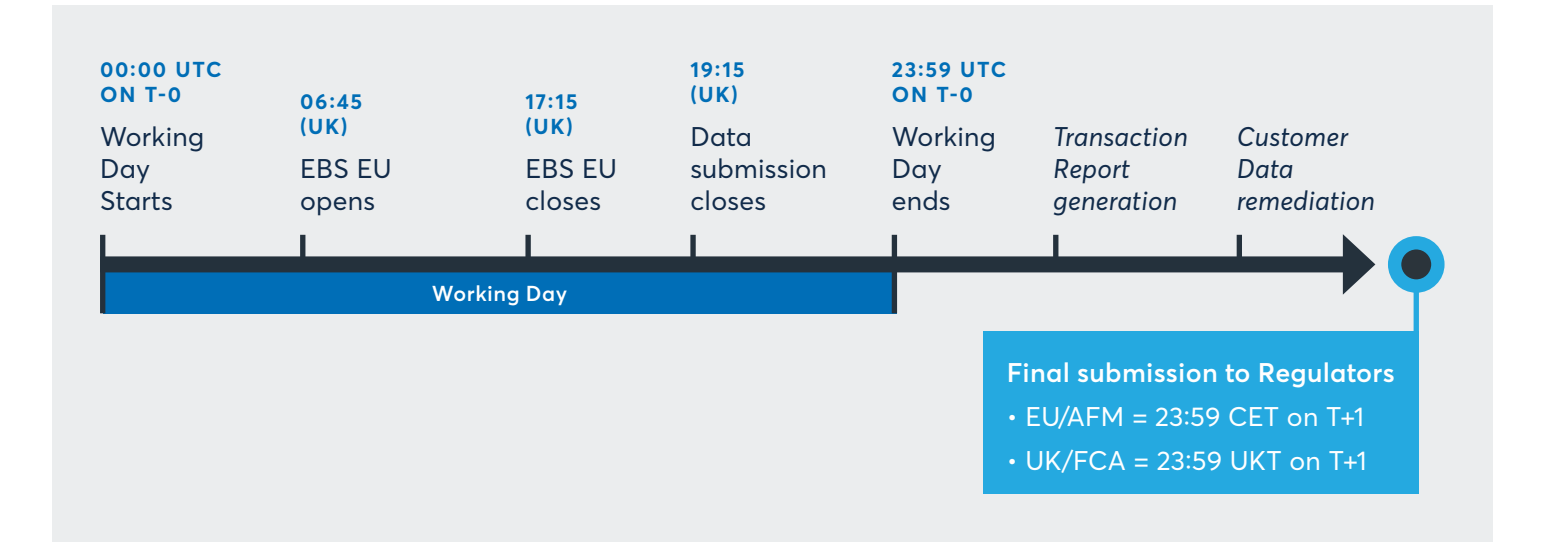

### 4. Data Flow and Security

EBS's customer data has 3 main lifecycle stages following Connectivity and Authentication:

- Upload and verification
- Database and reporting
- Backup storage and destruction

### 4.1. Upload and Verification

#### 4.1.1. NUF Over SFTP

Customers can automate submissions to the NUF using the authentication procedure described in section 5.1.1 below and may upload files which have been encrypted using PGP/GPG2. These files will be decrypted on receipt at the NUF. EBS provides a public key in the NUF start-up pack and we store our equivalent private key in a Key Manager.

The NUF operates on the following PGP customer compatibility matrix:

| CUSTOMER                    | KEY ALGORITHM | ENCRYPT | DECRYPT |
|-----------------------------|---------------|---------|---------|
| PGP Desktop 9.x (and above) | DSA ElGamal   | Yes     | Yes     |
| PGP Desktop 9.x (and above) | RSA           | Yes     | Yes     |
| GPG 1.4.x (and above)       | DSA ElGamal   | Yes     | Yes     |
| GPG 1.4.x (and above)       | RSA           | Yes     | Yes     |

Customers will be provided with a dedicated folder to upload their data. The NUF has a file and directory permissioning capability, which is used to ensure that customers can only write to their own data folders. Whilst you cannot access current or past file submissions in your NUF folder, you may access Error Records (see below). Customers may not create additional folders in their NUF data area.

#### 4.1.2. NUF Over HTTPS

Customer administration staff can also access the NUF website at https://sftp.nex.com by either following the account opening and key authentication or the password generation procedures described in section 5.1 below. Data transmission to EBS is encrypted via HTTPS.

#### 4.1.3. NUF IP Blocking

The NUF has been configured to block all connections from an IP address when more than 5 invalid login attempts are detected from that address within 5 minutes.

All IP blocking events are logged so that they can be reviewed by EBS Market Support gcc@cmegroup.com.

### 4.1.4. Verification (Automatic)

EBS conducts a basic verification check of the NUF entries, as required under RTS 22, before they are written to any databases. This check takes place in on-premises CME systems and verified records are then added to the customer database (see below). If there are any issues, then the exceptions are returned to the customer's NUF secure folder as an Error Response file along with an email to the Customer Administrator contact.

#### 4.1.5. Verification (Manual)

In some cases, automatic NUF verification may require additional manual intervention from our Customer Onboarding team. They have controlled, role-based access to relevant systems and will contact customers to remedy any issues.

#### 4.2. Database

#### 4.2.1. Customer Database

Verified MTF/RM customer data is written to the customer database in on-premises CME systems. Access to our systems is penetration tested by a CHECK accredited third party on an at least annual basis. We commit to remediate any resultant issues within 60 days and inform any affected parties of potential risk exposures. Additionally, CME runs a "test the testers" protocol and rotates penetration test providers. Data storage complies with ISO 27001 standards.

#### 4.2.2. Operating System Patching

The NUF will be subject to regular operating system patching. The minimum requirement is to patch "Urgent" and "Critical" security vulnerabilities, as identified by the security scanning tool operated by CME.

#### 4.2.3. General Security Protocols

NEX is a FS-ISAC member and subscribes to other specialist bodies for Advanced Threat warnings. NEX also regularly run internal and external scans against their services to determine if there are known exploits or vulnerabilities. Remedial action is taken as necessary based upon the results of the scans.

#### 4.3. Backup Storage and Destruction

EBS's trade and customer data is encrypted and stored for backup purposes in an encrypted state (to the FIPS US government security standard). We store this data for 7 years, as per RTS 24 record maintenance and local NCA regulatory obligations, after which time the data auto-expires.

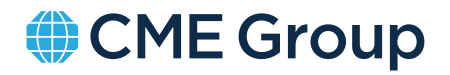

#### 4.4. **NUF Network Topgraphy**

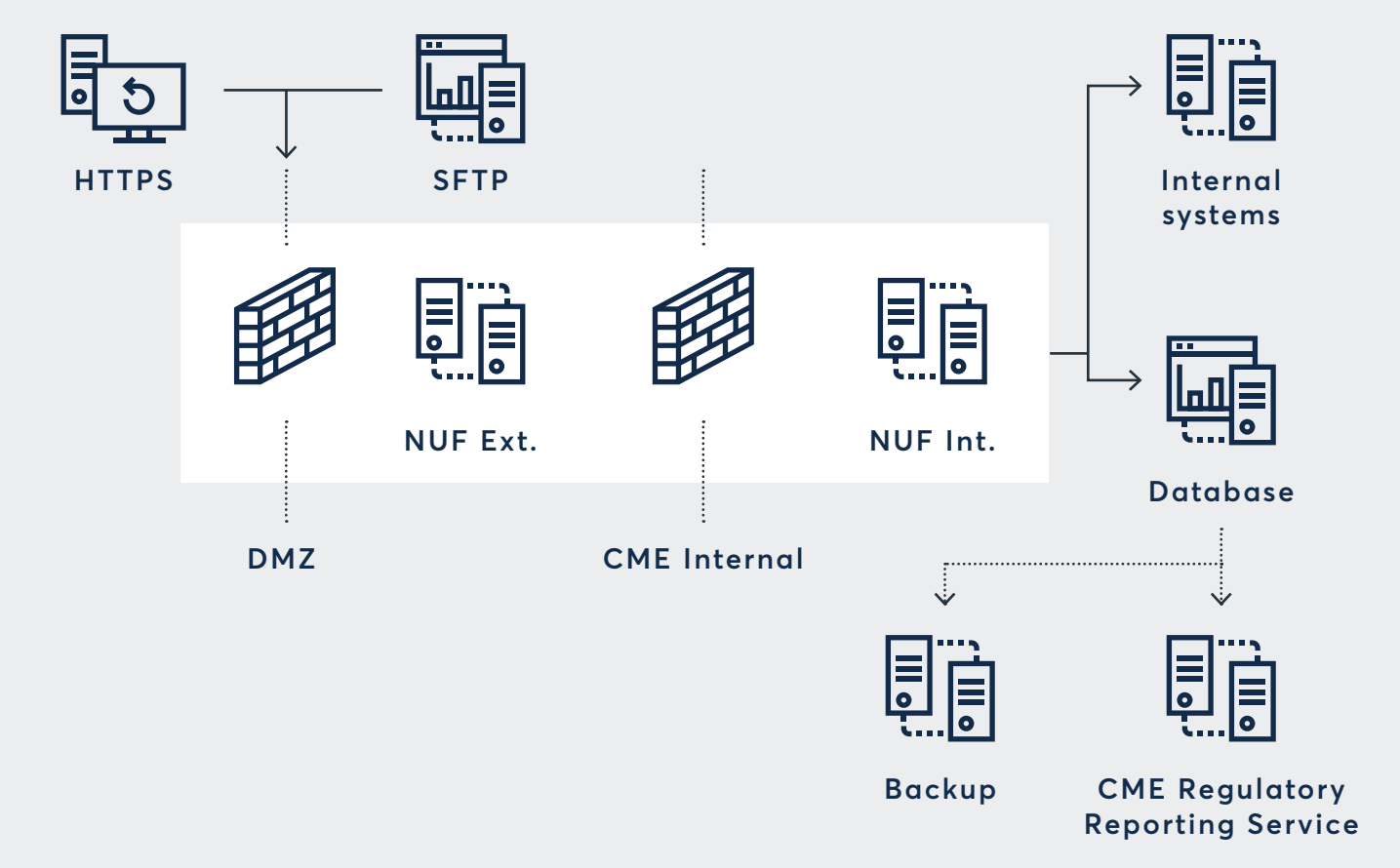

#### 4.5. **Customer Data Handling Disclaimer**

The following applies to the use by EBS of the Natural Persons information provided in the NEX Upload Facility relating to the individuals named in it.

EBS collects and uses the personal information for the purposes of compliance with its legal obligations, including under laws and regulations implementing the Markets in Financial Instruments Directive (2014/65/EU) (MIFID II) and the retained version of MiFID II in UK law following Brexit.

The legal basis for EBS's collection and use of the personal information is that it is necessary for compliance with legal obligations. Provision of the information is, therefore, mandatory, and EBS may not be able to treat an individual as authorised to represent the client if the information is not provided. EBS also has a legitimate interest in collecting and using the personal information for legal compliance purposes and in order to provide and manage services for its client.

EBS may share the information provided in the NEX Upload Facility with the other members of its group of companies, with NCAs and other regulatory and governmental authorities and with its service providers holding and processing the information on its behalf. Some of these disclosures may involve transfers of personal information to countries outside the European Economic Area, including countries which do not have data protection laws as strict as those in the UK.

The personal information provided in the NEX Upload Facility will be retained for as long as the relevant individual remains authorised to represent the client before EBS and for seven years in accordance with MiFID II.

EBS

### 5. Connectivity and Authentication

### 5.1. Supported Protocols

There are 2 supported protocols for connecting to the NUF, although EBS recommends the use of SFTP in almost all cases:

• SFTP Tools/Commands

– Commands are normally used in scripts for automation e.g. in batch mode. - SFTP client software such as WINSCP/FileZilla

#### • HTTPS

- Normally interactive via an internet browser.
- Alternatively using command line tools such as "wget" and "curl".

There are 2 methods of authentication when connecting to the NUF. NEX Markets recommends Key Authentication from both a security and efficiency perspective.

#### 5.1.1. Key Authentication

- The customer supplies a "SSH Public Key" from a pair of keys their IT team create on their servers. The customer's IT team keeps the Private Key from this pair of keys.
- This guarantees the authenticity of the incoming traffic from a specific server, or set of servers (provided the customer protects the Private Key from unauthorised access or copying).
- Keys lend themselves to better scripting and automation of file transfers, so that they can be more easily scheduled and controlled.
- No hard-coded passwords in scripts or credential type files.

#### 5.1.2. Password Authentication

- Customers are able to request a personalised User Name on the NUF Registration Form for test and production accounts
- NUF User Names must be in the following format:
  - More than 6 and less than 20 characters
  - Only combinations of a-z, A-Z and 0-9 (so no special characters)
  - Test account User Names should start with "test" e.g. "testusername123"
- N.B. NUF User Names must be unique across the service and so EBS Market Support may need to modify a suggested User Name.
- Upon receipt of a NUF login request, User Name will be confirmed and then a password will be issued by email.
- Passwords are more commonly used if the customer wants to connect manually or ad-hoc via an Internet Browser. Any requests to reset password must be made by contacting EBS Market Support on gcc@cmegroup.com.

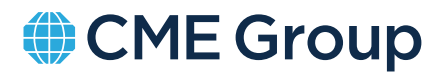

#### 5.1.3. IP Addresses for Firewall Rules

Customers need to allow access from their organisation to the following IP addresses in order to connect to the NUF service via the internet: https://sftp.nex.com

|                | NEX EXTERNAL IP | NEX SFTP FQDN (PORT 22) | HTTPS CONNECTION (PORT 443)            |
|----------------|-----------------|-------------------------|----------------------------------------|
| Test Primary   | 185.186.5.17    |                         |                                        |
| Test Secondary | 185.186.5.145   | testsitp.nex.com        | https://sftp.nex.com                   |
| Primary        | 185.186.5.16    | C C                     | (Select the Test or Production domain) |
| Secondary      | 185.186.5.144   | sftp.nex.com            |                                        |

Secondary sites are available only in the event of a failure in the primary site.

#### 5.2. Using an SFTP Client to Connect

Customers can connect to the NEX SFTP services using client software such as **WinSCP**, or **Filezilla**. These are free SFTP GUI applications which work from the PC and will perform File Transfers using the SFTP protocol.

#### 5.2.1. Configuring Filezilla

Once a customer has installed Filezilla onto a client system, the next step is to configure this application to connect to file transfer services.

| Eile Edit View                                                                                                    |                                                                                                    |                                                       |                                         |                                                                          |   |
|----------------------------------------------------------------------------------------------------|----------------------------------------------------------------------------------------------------|-------------------------------------------------------|-----------------------------------------|--------------------------------------------------------------------------|---|
|                                                                                                    | Iransfer Server Bookmarks                                                                                     | Help New version availabl                             | le!                                     |                                                                          |   |
| M - M - M                                                                                                    | 1 1 1 1 1 1 1 1 1                                                                                             | 🗐 🕵 🕾 🧥                                               |                                         |                                                                          |   |
| Host                                                                                                    | Username                                                                                                    | Password:                                             | Port:                                   | Quickconnect                                                             |   |
|                                                                                                    |                                                                                                    |                                                       |                                         |                                                                          | * |
|                                                                                                    |                                                                                                    |                                                       |                                         |                                                                          |   |
|                                                                                                    |                                                                                                    |                                                       |                                         |                                                                          | - |
| Local site: \                                                                                                    |                                                                                                    |                                                       | •                                       | Remote site:                                                             | Ŧ |
| By Docur<br>Compute<br>Compute<br>Compu | ments<br>ewco.global\newcoroot\Glob<br>ggb00uinfapp02p.newco.global                                           | af\EMEA\userdir\$\d_stedman)<br> \dstedman-a)         |                                         |                                                                          |   |
| Filename                                                                                                    |                                                                                                    |                                                       | Filesize Filetype                       | Filename                                                                 |   |
| Filename<br>Z: (\\xgb00uinfap                                                                                                    | p02p.newco.global\dstedman                                                                                    | -a)                                                   | Filesize Filetype<br>Network            | Filename                                                                 |   |
| Filename<br>Z: (\\xgb00uinfap<br>E: (\\newco.globu                                                                                                    | sp02p.newco.global\dstedman<br>al\newcoroot\Global\EMEA\us                                                    | ⊢a)<br>ierdir\$\d_stedman)                            | Filesize Filetype<br>Network<br>Network | Filename  Net connected to say cause                                     |   |
| Filename<br>⊊Z: (\\xgb00uinfap<br>⊊E: (\\newco.globi<br>∢[                                                                                                    | sp02p.newco.globa1\dstedman<br>af\newcoroot\Globa1\EMEA\us<br>111                                             | ⊢a)<br>ierdir\$\d_stedman)                            | Filesize Filetype<br>Network<br>Network | Filename  Mot connected to sourcement                                    | , |
| Filename<br>Z: (\xgb00uinfap<br>E: (\newco.globa<br>C [<br>2 directories                                                                                                    | op02p.newco.globa1/dstedman<br>af\newcoroot\Globaf\EMEA\us<br>III                                             | ⊷a)<br>ierdir\$\d_stedman)                            | Filesize Filetype<br>Network<br>Network | Filename  Filename  Not connected.                                       | • |
| Filename<br>2 (\\xgb00uinfap<br>2 E (\\newco.globi<br>2 directories<br>Server/Local file                                                                                                    | op02p.newco.globali/dstedman<br>sl\newcoroot\GlobaliEMEA\us<br>m                                              | i-a)<br>ierdir\$\d_stedman)<br>Direction Re           | Filesize Filetype<br>Network<br>Network | Filename                                                                 |   |
| Filename  2 (\vgb00uinfap 2 (\vgb00uinfap 2 (\vnewco.globi 2 directories Server/Local file  Queued files Fai                                                                                                    | op02p.newco.global\dstedman<br>sl\newcoroot\Global\EMEA\us<br>m<br>iii<br>iiid transfers Successful transfers | r-a)<br>ierdir\$\d_stedman)<br>Direction Re<br>nsfers | Filesize Filetype<br>Network<br>Network | Filename Not connected to usu canter Not connected. Size Priority Status | , |

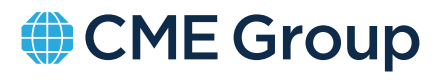

• Use File->Site Manager and add the details for the file transfer service that you need to access. Use the "**New Site**" button and fill in the relevant connection details.

| Hort                      | often merr co |                        | Ports 23 | , |
|---------------------------|---------------|------------------------|----------|---|
| Hose                      | supnecco      | om                     | Pore 22  |   |
| Protocol:                 | SFTP - SSH    | File Transfer Protocol |          | • |
|                           |               |                        |          |   |
| ogon Type:                | Ask for pas   | ssword                 |          | • |
| User:                     | testuser      |                        |          |   |
| Password:                 |               |                        |          |   |
|                           |               |                        |          |   |
| 8                         |               |                        |          |   |
|                           |               | ne v                   |          |   |
| Background                | olor: Non     |                        |          |   |
| Background o              | olor. Non     |                        |          |   |
| Background (<br>Comments: | olor: Non     |                        |          | * |
| Background (<br>Comments: | color: Non    |                        |          | * |
| Background (<br>Comments: | color: Non    |                        |          | * |

#### • Host:

| SOURCE   | TEST DOMAIN      | PRODUCTION DOMAIN |
|----------|------------------|-------------------|
| Internet | testsftp.nex.com | sftp.nex.com      |

- User Name: The chosen or allocated User Name (normally in lower case).
- **Password:** If using Key authentication, you should select "Key file" as the "Logon Type" and supply the "Key file" location. If using Password, input the provided password. If you do not wish the password to be stored by Filezilla, use "Logon Type" "Ask for password".
- Connect: Then click the "Connect" button to test the connection.
- When the connection has been tested successfully, click the "OK" button to save it. The "Rename" button in the left-hand pane can be used to give the connection a memorable name.

• Once saved in the Site Manager, the "Connect" button can be used to launch the connection when needed again.

|                                                                   |                                                                                                    |            | General Ad             | vanced Transfer Settings Chars              | et       |
|-------------------------------------------------------------------|----------------------------------------------------------------------------------------------------|------------|------------------------|---------------------------------------------|----------|
| My Sites                                                          | ternal prod dsted                                                                                                    | man        | Host                   | xgb00ujscext01p-test.newco.glol             | bel Port |
| - Jicape Ent                                                      | Jscape External test distedman     Jscape External Test with key     Jscape Internal distedman     MounStar Jscape External Pand with key |            |                        | Protocol: SFTP - SSH File Transfer Protocol |          |
| MornStar Jscape External Prod with key worm-prod-us Load Balancer |                                                                                                    | Logon Type | Key file               |                                             |          |
|                                                                   |                                                                                                    | Shee       | testuser               |                                             |          |
|                                                                   |                                                                                                    |            | Eey file               | peliclient_keysluxxx.pré                    | Browse   |
|                                                                   |                                                                                                    |            | Beckground<br>Cogments | color: None •                               |          |
|                                                                   | New Site                                                                                                    | New Eolder |                        |                                             |          |
|                                                                   | New Bookmark Bename                                                                                                    |            |                        |                                             |          |
| Na                                                                | ew Bookmark                                                                                                    | Bename     |                        |                                             |          |

Once connected, customers are presented with a split window. The right-hand side of the window displays directories on the SFTP repository, and the left-hand side displays local machine and mount points.

| Hout                                                                  | Quename:                                                                                                    | Passgord 2                                          | ort.                           | Quickconnect •                |  |
|-----------------------------------------------------------------------|----------------------------------------------------------------------------------------------------|-----------------------------------------------------|--------------------------------|-------------------------------|--|
| Status<br>Status<br>Status<br>Status<br>Status                        | Connecting to spb00-spcent01p-te<br>Connected to spb00-spcent01p-ter<br>Retrieving directory lating<br>Listing directory /<br>Directory listing of "/" successful | it.newco.global.,<br>Lnewco.global                  |                                |                               |  |
| Local site: []                                                        |                                                                                                    |                                                     | -                              | Remote the 1                  |  |
| a ■ Deskog<br>→ My<br>a ⊕<br>a ⊕<br>a ⊕                               | pocuments<br>Di TV neuco, global neuconosti (Siob<br>Di TV neuco, global neuconosti (Siob<br>Di TV ngb00untego12p.neuco. global                                   | ()<br>A.D.M.A.weeder(Y.d.,stedman)<br>(distedman-a) |                                | 0                             |  |
|                                                                       |                                                                                                    |                                                     |                                |                               |  |
| Flaname                                                               |                                                                                                    | Filesce                                             | Filefype                       | Förname                       |  |
| Flename<br>Sgi Z: (Vag800<br>Sgi E: (Vinewco                          | anfapplig, newco, globał dotedman<br>globał newcorost (Ackał BMEA us                                                                                              | Riesce<br>4)<br>edict?ut_stedmen)                   | Filetype<br>Network<br>Network | Terrame                       |  |
| Flename<br>Sgr 2: (Nagbild)<br>Sgr 2: (Ninewco                        | inteppt2p.new.o.globel.dotolmen<br>globel.newconoof.Globel.DMEA.us                                                                                                | 4)<br>4)<br>(), (), (), (), (), (), (), (), (), (), | Filefype<br>Network<br>Network | Filmane                       |  |
| Féenanne<br>Sar 2: (Jungköß)<br>Sar 5: (Tunewoo<br>4<br>2 directories | inteptilig, new organist dateinen<br>globel new consolt (Sobel IMEA) vo                                                                                           | e)<br>e)<br>dirf2:d_stadmen)                        | Filefype<br>Network<br>Network | Filoname<br>4<br>5 deectories |  |

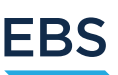

#### 5.2.2. Uploading Files

- Identify the local source directory for MTF/RM customer data
- Click to highlight the chosen file and then drag it across to the remote destination directory
- File upload will execute

### 5.3. SFTP Scripts and Key Authentication

- Customers can login and upload files using SFTP/SCP scripting to automate the file upload process. SFTP commands are similar to the older FTP commands.
- It is recommended that Customers add Key authentication instead of Password authentication to ease connectivity and remove the risks around hard coded passwords within scripts.
- Example connection from Linux command line (bold items are typed-in):

| <server>:&gt; #sftp <userid>@testsftp.nex.com</userid></server>                                                    |
|----------------------------------------------------------------------------------------------------|
| Connecting to testsftp.nex.com                                                                                     |
| Warning: the RSA host key for 'testsecurefiletransfer.icap.com' differs from the key for the IP address 'xx.xx.xx' |
| Offending key for IP in /root/.ssh/known_hosts:2044                                                                |
| Matching host key in /root/.ssh/known_hosts:2163                                                                   |
| Are you sure you want to continue connecting (yes/no)? <b>yes</b>                                                  |
| <userid>@testsftp.nex.com's password: <password entered=""></password></userid>                                    |
| sftp> dir                                                                                                    |
| Archive external test sftp>                                                                                        |
| cd test                                                                                                    |
| sftp> put SQU1664349.pdf                                                                                           |
| Uploading SQU1664349.pdf to /test/SQU1664349.pdf                                                                   |
| SQU1664349.pdf 100% 16KB 16.4KB/s 00:00 sftp>                                                                      |
| dir                                                                                                    |
| 91025451.pdf SQU1664349.pdf                                                                                        |
| sftp> <b>bye</b>                                                                                                   |

Other file transfer clients are available for Linux, such as "Iftp", which can also be used for automation and troubleshooting.

#### 5.3.1. SFTP Error Messages

There are several error messages which may be encountered when attempting a file upload using a SFTP/SCP. When reporting any upload issues to EBS Market Support, please include screenshots of any error messages that you experience in order to assist with troubleshooting.

#### Public SSH Key Not Provided/Invalid

If the customer's public SSH key has not been provided to CME and stored in the NUF, then it is only possible to connect using a password. This is an example of a customer failing to connect in such a case:

```
curl -v -x <PROXY> -U <PROXYLOGIN> --proxytunnel --insecure -u <LOGIN>
sftp://sftp.nex.com/PATH/FILE-2017-09-04.txt.gz
MD5 fingerprint: 13ef552196bc87d45180887595186dfb
* SSH authentication methods available: password, publickey
* Using SSH private key file '/opt/eta/.ssh/id_rsa'
       0
                  0
                             0
                                          0 --:--: 0:00:01 --:--:--
                                                                            0* SSH
 0
            0
                       0
                                   0
public key authentication failed: Waiting for publickey USERAUTH response
 Failure connecting to agent * Authentication failure curl: (67) Authentication
  failure
```

#### Attempting to use a Public Key when only password access is enabled (or vice versa)

This kind of event can result in messages such as:

```
$ sftp <USER>@sftp.nex.com
Connecting to sftp.nex.com...
Received disconnect from 193.130.196.28: 11: Internal server error.
Couldn't read packet: Connection reset by peer
```

or:

"No more authentication methods available"

#### Failure to negotiate Cipher

It is possible that the connecting system and the NUF could not negotiate a mutual encryption cipher for the file transfer, but this is unusual. This will result in messages such as:

```
com.btrade.mft.exception.BtMftRtException: Unable to logon[user: <user>] into target
server [sftp.nex.com:22] via SOCKS proxy [nnn.nnn.nnn:7,702] because of error:
Failed to negotiate a transport component [hmac-sha2-256,hmac-
sha256,hmacsha256@ssh.com] [hmac-sha1,hmac-md5] [Unknown cause]
Supported ciphers;
Encryption: aes256-cbc
DH key exchange: diffie-hellman-group-exchange-sha256
MAC: hmac-sha2-256
```

or:

```
[deploy@HOST ~]$ sftp -P 22 <USER>@sftp.nex.com
no matching cipher found: client aes256-ctr,aes192-
ctr,aes128ctr,arcfour256,arcfour128 server blowfish-cbc,3des-cbc
Couldn't read packet: Connection reset by peer
```

#### 5.3.2 Sample Commands for Scripting

```
SCP
scp -q -o IdentityFile=$IDFILE -o LogLevel=QUIET $file $USER@$JSC:/
Example:
scp -o IdentityFile=/admin/test-key.pem -o LogLevel=QUIET file.zip
testuser@sftp.nex.com
SFTP batch mode
sftp -b $BATCH FILE $USR@$IP >> $TMPLOG 2>>$TMPLOG
Example:
sftp -b /admin/batchfile testuser@172.29.1.1 >> /tmp/log 2>> /tmp/log
SFTP batchfile
cd IN/
! echo "listing remote directory pre file upload"
ls -1
mput NEXFile1* mput NEXFile2*
! echo "listing remote directory post file upload"
ls -1
bye
```

#### 5.4. HTTPS Connectivity Via An Internet Browser

To connect to the NUF using https, use the following URL: https://sftp.nex.com

#### 5.4.1. Logging In

You will be prompted for a domain, username and password (See section 2.2 for more information).

- Select correct domain from drop down list: Test or Production.
- Enter the chosen or allocated User Name
- Enter the Password provided (case sensitive)

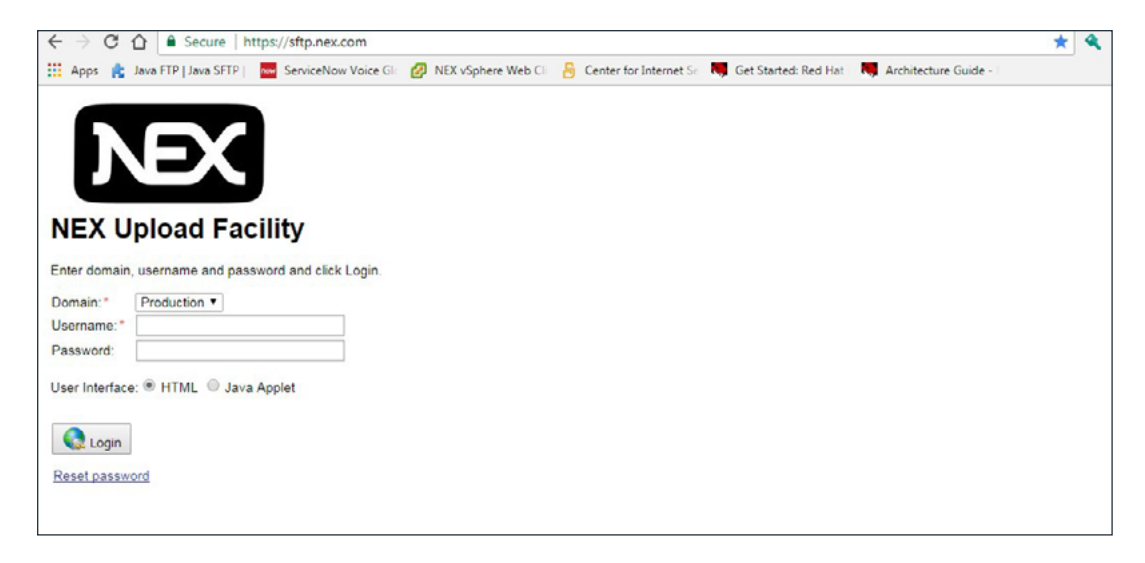

### 5.4.2. Successful Login

On successful login, customers are presented with the NUF user interface to start the secure file transfer process. For MTF/RM Member Data upload, each user will be presented with 2 folders named "upload" and "errors".

| ← → C 👘 🔒 https://s             | ftp.nex.com/action/st    | orage                   |                          |                          |                      |                                                              | 9 😒 🍳                                        | =               |
|---------------------------------|--------------------------|-------------------------|--------------------------|--------------------------|----------------------|--------------------------------------------------------------|----------------------------------------------|-----------------|
| 🗄 Apps 🛛 🛔 Java FTP   Java SFTP | ServiceNow Voice Glo     | 🖉 NEX vSphere Web Clie  | 8 Center for Internet Se | 💐 Get Started: Red Hat 🗄 | Architecture Guide - | 🕴 🏄 linux - How do yo                                        | u fo                                         | >>              |
| NEX                             |                          |                         |                          |                          | Logged in as:        | dstedman under doma<br>Last login: Apr 10, 2<br><u>My Ac</u> | in Producti<br>017 11:58:13 /<br>count   Log | on<br>VM<br>sut |
| Rename - F2 Refresh - F5        | Change Directory New Dir | ectory - F7 Zip Downloa | d Delete - F8 Email      | File(s) Manage Tags      | Java Applet          |                                                              |                                              |                 |
| Add Clear Files for u           | pload (0)                |                         |                          |                          |                      |                                                              | Advanced sea                                 | rch             |
| ⊖ ascii                         | Binary Dpload            |                         |                          |                          |                      |                                                              |                                              |                 |
| NAME A                          |                          |                         |                          | SIZ                      | ZE                   | DATE                                                         |                                              |                 |
| l phomedir                      |                          |                         |                          | Directo                  | ory Ma               | ar 23 2017 08:57:13                                          |                                              |                 |
| METBondsFiles                   |                          |                         |                          | Directo                  | ory Ap               | or 11 2017 10:47:30                                          |                                              |                 |

Use the "Add and Clear" buttons to add files for uploading into a chosen folder/path.

#### 5.4.3. Uploading Files Via Browser

Select the file to upload from the relevant PC directory by clicking on the **Add** button, selecting the file and then clicking on **Open**.

This can be repeated for multiple files, which then appear in the Upload box.

Once the target folder is specified, the files can be uploaded by hitting the **Upload** button.

| and the second second se |                           |                      |                          | _                      | _                  | 243                                                                                              |
|----------------------------------------------------------------------------------------------------|---------------------------|----------------------|--------------------------|------------------------|--------------------|--------------------------------------------------------------------------------------------------|
| Apps 👔 Java FTP   Java SI                                                                                                    | FTP   ServiceNow Voice Gl | NEX vSphere Web Clin | B Center for Internet Se | Get Started: Red Hat I | Architecture Guide | - R 🔮 linux - How do you fo                                                                      |
| NÐ                                                                                                    | <                         |                      |                          |                        | Logged in          | n as: dstedman under domain Produc<br>Last login: Apr 10, 2017 11:58:1<br><u>My Account   Lc</u> |
| Rename - F2                                                                                                    | Change Directory New D    | Pirectory - F7       | Delete - F8 Email I      | ille(s) Manage Tags    | Java Applet        |                                                                                                  |
| Add 📕 Clear Files<br>est.txt                                                                                                    | for upload (1)            | n<br>v               |                          |                        |                    | Advanced s                                                                                       |
| ● A<br>/ homedir                                                                                                    | SCII 🖲 Binary [ 🖺 Upload  |                      |                          |                        |                    |                                                                                                  |
| NAME                                                                                                    |                           |                      |                          |                        | SIZE               | DATE                                                                                             |
|                                                                                                    |                           |                      |                          |                        |                    |                                                                                                  |

Unless instructed otherwise the radio button should remain set to "Binary".

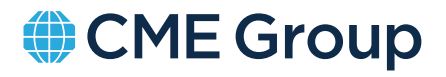

Successful; upload will look like this:

| pps 📑 Java FTP   Java SFTP                                                                                                    | ServiceNow Voice Glo | WEX vSphere Web Clin      | Center for Internet Se    | Get Started: Red Hat     | Architecture Guide - F | Inux - How do you to |  |
|----------------------------------------------------------------------------------------------------|----------------------|---------------------------|---------------------------|--------------------------|------------------------|----------------------|--|
| and the second second sec |                      |                           |                           |                          |                        |                      |  |
|                                                                                                    |                      |                           |                           |                          |                        |                      |  |
|                                                                                                    |                      |                           |                           |                          |                        |                      |  |
|                                                                                                    |                      |                           |                           |                          |                        |                      |  |
|                                                                                                    | -                    |                           |                           |                          |                        |                      |  |
|                                                                                                    |                      |                           |                           |                          |                        |                      |  |
|                                                                                                    |                      |                           |                           |                          |                        |                      |  |
|                                                                                                    |                      | Copying "test.txt" 4      | 40 bytes of 440 bytes. 10 | 0% completed. (0.2 KB/s) |                        |                      |  |
|                                                                                                    |                      |                           | 100%                      |                          |                        |                      |  |
|                                                                                                    |                      | 00:00:02 elapsed, 00:00:0 | 0 remaining               |                          |                        |                      |  |
|                                                                                                    |                      |                           |                           |                          |                        |                      |  |
|                                                                                                    |                      |                           | Cancel                    |                          |                        |                      |  |
|                                                                                                    |                      |                           |                           |                          |                        |                      |  |
|                                                                                                    |                      |                           |                           |                          |                        |                      |  |
| / homedir                                                                                                    |                      |                           |                           |                          |                        |                      |  |

Successfully uploaded files will then be shown in the customer's secure folder

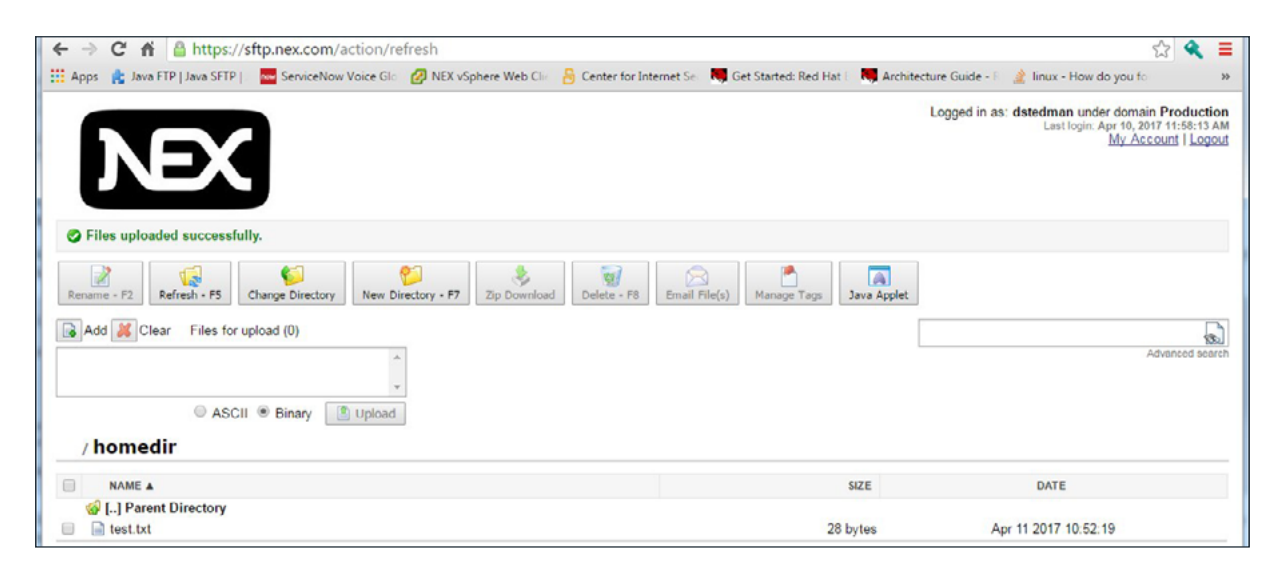

#### 5.4.4. Other Browser Operations

Renaming of files/directories can be done via the **Rename –F2** button after highlighting the file.

Deleting files can be done via the **Delete** button after highlighting the file.

#### 5.4.5. Completion

Once all files have been successfully uploaded and are showing in the target folder, use the **Logout** hyperlink on top right of screen to exit the application.

| Logged in as: dstedman under domain Production<br>Last login: Apr 11, 2017 10:57:43 AM<br><u>My Account</u>   Logout | * |
|----------------------------------------------------------------------------------------------------|---|
|                                                                                                    |   |

#### 5.4.6. Browser Error Messages

Browser users may encounter one of several error messages when attempting a file upload. When reporting any upload issues to EBS Market Support, it will help with the troubleshooting process if customers take screenshots or other records or error messages.

#### **Directory/Folder Permissions**

The NUF enforces its own permissions which are layered on top of the Operating System permissions for a directory or folder. Messages such as "IO error" indicate that a login does not have sufficient permissions for a specific file or folder.

Customers are not permissioned to create new directories or folders on the system

| D<br>NEX U               | Jpload Facility                                       |  |  |
|--------------------------|-------------------------------------------------------|--|--|
| Enter domain             | in, username and password and click Login.            |  |  |
| A proble<br>Invalid user | lem occurred with your request:<br>emame or password. |  |  |
| Domain: *                | Production •                                          |  |  |
| Username: *              | UploadTest                                            |  |  |
| Password:                |                                                       |  |  |
| User Interface           | ce:   HTML  Java Applet                               |  |  |
| reaet pasaw              | HUIU -                                                |  |  |

### 5.4.7. Unable To Login

If an incorrect username or password is supplied by the customer, the following message is displayed in the browser.

| A problem occurred with your request:<br>Cannot delete file: UO error.                                                                                                    | Logged in as: trad-ftp under domain Production<br>My Account   Logout |
|----------------------------------------------------------------------------------------------------|-----------------------------------------------------------------------|
| Rename - F2       Refresh - F5       Change Directory       New Directory - F7       Zip Download       Delete - F8       Email File(s)       Manage Tags       Java Applet         Add & Clear       Files for upload (0) | Advanced search                                                       |
| / SZE                                                                                                    | DATE                                                                  |
| Est 5 bytes                                                                                                    | Sep 12 2017 18:18:45                                                  |

Customers should not re-attempt entry of the same credentials more than 4 times as a 5th invalid password attempt will cause their source IP to be blocked by the NUF. At this point customers should contact EBS Market Support on gcc@cmegroup.com. If customers can recite the password correctly, EBS Market Support can unblock the IP address, otherwise a password reset will have to be requested.

### 6. Upload and Verification

#### 6.1. Filename

Files must be submitted to the NUF service in a prescribed comma separated values (CSV) format with the following filename structure:

#### {LEI}\_{LOCATION}\_{YYYYMMDDHHMISS}.csv

An example filename will look like the below (N.B. brackets are to distinguish between attributes and should not be included in the filename):

2138008LPQ92DIHKHY20\_GB\_20171022175400.csv

#### 6.1.1. Filename Attributes

{LEI} - The LEI of the submitting institution

{LOCATION} – The ISO 3166-1 alpha 2 standard country code for the submitting institution location {YYYYMMDDHHMISS} – The Year, Month, Data, Time of the file submission where the hours are expressed in 24-hour format based on UTC.

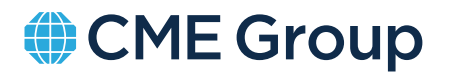

### 6.2. CSV File Format

The NUF file in CSV format should contain the following values:

| ATTRIBUTE            | MANDATORY   | VALUE RESTRICTIONS             | DETAILS                                                                                                    |
|----------------------|-------------|--------------------------------|----------------------------------------------------------------------------------------------------|
| LEI                  | YES         |                                | LEI of the submitting institution                                                                                                    |
| BANK CODE            | YES         |                                | EBS Bank Code                                                                                                    |
| ALGO/PERSON FLAG     | YES         | A = Algo; P = Person           |                                                                                                    |
| SHORT CODE           | YES         | Numeric 19-digit max           |                                                                                                    |
| TRADER ID            | SEE DETAILS |                                | Mandatory if a Natural Person, leave blank for Algos.<br>Trader ID = Manual trader ID                                                       |
| LOCATION             | YES         | ISO 3166-1 alpha-2             | Standard country code                                                                                                    |
| ALGO NAME            | SEE DETAILS | Alphanumeric,<br>32-digit max  | Mandatory if an Algo, leave blank for a Person.<br>Only the following characters may be used:<br>capital Latin letters (A-Z), numbers (0-9) |
| FIRST NAME           | SEE DETAILS | Alphanumeric,<br>140-digit max | Mandatory if a Natural Person, leave blank for Algos                                                                                        |
| SURNAME              | SEE DETAILS | Alphanumeric,<br>140-digit max | Mandatory if a Natural Person, leave blank for Algos                                                                                        |
| DOB                  | SEE DETAILS | YYYY-MM-DD                     | Mandatory if a Natural Person, leave blank for Algos                                                                                        |
| NATIONALITY          | SEE DETAILS | ISO 3166-1 alpha-2             | Mandatory if a Natural Person, leave blank for Algos                                                                                        |
| IDENTIFICATION TYPE  | SEE DETAILS | CCPT, NIDN, CONCAT             | Mandatory if a Natural Person, leave blank for Algos                                                                                        |
| IDENTIFICATION VALUE | SEE DETAILS |                                | Mandatory if a Natural Person, leave blank for Algos                                                                                        |
| STATUS               | YES         | ACTIVE, INACTIVE               | If you wish to indicate that a Trader or Algo is no<br>longer active on the venue, flag as inactive.                                        |

### 6.2.1. PII Data Submission Post Brexit

For each natural person or algorithm trading on EBS, participants are required to upload a national client identifier. The national client identifier is assigned in accordance with the priority levels provided in the table below which can be found at RTS22, Annex II (https://www.esma.europa.eu/sites/default/files/library/2016-1064\_rts\_22\_annex\_ii.pdf.pdf) using the highest priority identifier for that given nationality.

| ISO 3166–1 alpha 2 🛛 🎽 | Country Name   | 1st priority identifier                                                      | 2nd priority identifier                        | 3rd priority identifier |
|------------------------|----------------|------------------------------------------------------------------------------|------------------------------------------------|-------------------------|
| AT                     | Austria        | CONCAT                                                                       |                                                |                         |
| BE                     | Belgium        | Belgian National Number<br>(Numéro de registre national Riiksregisternummer) | CONCAT                                         |                         |
| BG                     | Bulgaria       | Bulgarian Personal Number                                                    | CONCAT                                         |                         |
| CY                     | Cyprus         | National Passport Number                                                     | CONCAT                                         |                         |
|                        |                | National identification number                                               |                                                |                         |
| CZ                     | Czech Republic | (Rodné číslo)                                                                | Passport Number                                | CONCAT                  |
| DE                     | Germany        | CONCAT                                                                       |                                                |                         |
| DK                     | Denmark        | Personal identity code<br>10 digits alphanumerical:<br>DDMMYYXXXX            | CONCAT                                         |                         |
| EE                     | Estonia        | Estonian Personal Identification Code<br>(Isikukood)                         |                                                |                         |
| ES                     | Spain          | Tax identification number<br>(Código de identificación fiscal)               |                                                |                         |
| FI                     | Finland        | Personal identity code                                                       | CONCAT                                         |                         |
| FR                     | France         | CONCAT                                                                       |                                                |                         |
| GB                     | United Kingdom | UK National Insurance number                                                 | CONCAT                                         |                         |
| GR                     | Greece         | 10 DSS digit investor share                                                  | CONCAT                                         |                         |
| HR                     | Croatia        | Personal Identification Number<br>(OIB – Osobni identifikacijski broj)       | CONCAT                                         |                         |
| HU                     | Hungary        | CONCAT                                                                       |                                                |                         |
| IE                     | Ireland        | CONCAT                                                                       |                                                |                         |
| IS                     | Iceland        | Personal Identity Code<br>(Kennitala)                                        |                                                |                         |
| IT                     | Italy          | Fiscal code<br>(Codice fiscale)                                              |                                                |                         |
| LI                     | Liechtenstein  | National Passport Number                                                     | National Identity Card Number                  | CONCAT                  |
| LT                     | Lithuania      | Personal code<br>(Asmens kodas)                                              | National Passport Number                       | CONCAT                  |
| LU                     | Luxembourg     | CONCAT                                                                       |                                                |                         |
| LV                     | Latvia         | Personal code<br>(Personas kods)                                             | CONCAT                                         |                         |
| MT                     | Malta          | National Identification Number                                               | National Passport Number                       |                         |
| NL                     | Netherlands    | National Passport Number                                                     | National identity card number                  | CONCAT                  |
| NO                     | Norway         | 11 digit personal id<br>(Foedselsnummer)                                     | CONCAT                                         |                         |
| PL                     | Poland         | National Identification Number<br>(PESEL)                                    | Tax Number<br>(Numer identyfikacij podatkowei) |                         |
| PT                     | Portugal       | Tax number<br>(Número de Identificação Fiscal)                               | National Passport Number                       | CONCAT                  |
| RO                     | Romania        | National Identification Number<br>(Cod Numeric Personal)                     | National Passport Number                       | CONCAT                  |
| SE                     | Sweden         | Personal identity number                                                     | CONCAT                                         |                         |
| SI                     | Slovenia       | Personal Identification Number<br>(EMŠO: Enotna Matična Številka Občana)     | CONCAT                                         |                         |
| SK                     | Slovakia       | Personal number<br>(Rodné číslo)                                             | National Passport Number                       | CONCAT                  |
| All other countries    |                | National Passport Number                                                     | CONCAT                                         |                         |

• Where a natural person is a national of more than one European Economic Area (EEA) country, the country code of the first nationality when sorted alphabetically by its ISO 3166-1 alpha-2 code and the identifier of that nationality shall be used.

• Where a natural person has a non-EEA nationality, the highest priority identifier in accordance with the field referring to 'all other countries' shall be used.

- Where natural person has EEA and non-EEA nationality, the country code of the EEA nationality and the highest priority identifier of that nationality shall be used.
- Where the identifier assigned refers to CONCAT, the natural person shall be identified by the investment firm using the concatenation of the following elements in the following order:
  - (a) the date of birth of the person in the format YYYYMMDD;
  - (b) the five first characters of the first name;
  - (c) the five first characters of the surname.
    - CONCAT however should only be used where explicitly requested (i.e. Germany or France) but is not an option to use if the correct PII data is not available to be supplied

As a result of Brexit, the highest priority designation to identify UK natural persons on our Dutch trading venues (EBS RM) is changing from National Insurance number to passport number.

For our FCA regulated trading venue (NEX SEF) there is no change, so UK nationals when trading on the EBS MTF will continue to be identified through their NI number.

UK nationals trading on both our UK and Dutch venues will be required to supply both National Insurance number as well as Passport number.

For information on how different national identifiers are specified in the above table (Annex II of RTS 22) are represented, please refer to https://www.esma.europa.eu/press-news/esma-news/esma-updates-qa-mifir-data-reporting-8 (page 47)

#### 6.2.2. Preparation of the data file

NUF Admins should follow the below steps to prepare the NUF Upload file:

- 1. 1. Download the Sample Natural person and Algo data CSV file by clicking on the following link: https://www.cmegroup.com/files/download/natural-persons-upload.csv
- 2. Open the file and complete with the necessary values as per the table in 6.2 above. See below an illustration of the sample CSV file with an indicative header row. **N.B. The header row highlighted black should not be included in actual files submitted to the NUF Portal.**

|                      | BANK CODE  | PERSON | SHORT     | TRADER ID /  |          |             | FIRST   | SUR     |            | NATION | NAT ID |                      |          |
|----------------------|------------|--------|-----------|--------------|----------|-------------|---------|---------|------------|--------|--------|----------------------|----------|
| LEI                  | / FIRM SIG | / ALGO | CODE      | USER SIG     | LOCATION | ALGO NAME   | NAME(S) | NAME(S) | DOB        | ALITY  | TYPE   | NAT ID VALUE         | STATUS   |
| 2138004MBJCDFEPTJW46 | NGHL       | Ρ      |           | 123          | GB       |             | JOE     | BLOGGS  | 1989-12-31 | GB     | NIDN   | NZ442266B            | ACTIVE   |
| 2138004MBJCDFEPTJW46 | NGHF       | A      | 987654321 |              |          | MY ALGO 657 |         |         |            |        |        |                      | ACTIVE   |
| 2138004MBJCDFEPTJW46 | NGHF       | Ρ      |           | 567          | GB       |             | JULIE   | JULES   | 1992-09-16 | GB     | ССРТ   | 123456789            | INACTIVE |
| 2138004MBJCDFEPTJW46 | NGHGE      | Ρ      | 123456    | NGHGE_JSMITH | GB       |             | JACK    | SMITH   | 1976-04-16 | DE     | CONCAT | DE19760416JACK#SMITH | ACTIVE   |
| 2138004MBJCDFEPTJW46 | NGHGE      | A      | XYZ88AA   |              |          | XAVIER      |         |         |            |        |        |                      | ACTIVE   |
| 2138004MBJCDFEPTJW46 | NGHL       | A      | ALGO1     |              |          | NGHLALGO01  |         |         |            |        |        |                      | INACTIVE |

EBS

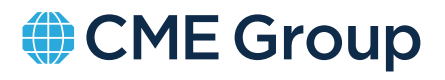

- 3. Save the file locally in .CSV format using the format in 6.1 above.
- Right-click on the file and select "Open with" to review in Notepad to ensure that the date has retained the YYYY-MM-DD format above (Due to local auto-formatting in Excel, the date format may have been incorrectly updated on saving in Excel – see below incorrect example).

```
2138004MBJCDFEPTJW46,NGHL,P,,123,GB,,JOE,BLOGGS 31/12/1989,GB,NIDN,NZ442266B,ACTIVE
2138004MBJCDFEPTJW46,NGHF,A,987654321,,MY ALGO 05F,H,H,HCTIVE
2138004MBJCDFEPTJW46,NGHF,P,.567,GB,JULIE,JULES,16/09/1992,GB,CCPT,123456789,INACTIVE
2138004MBJCDFEPTJW46,NGHGE,P,123456,NGHGE_JSMITH,GB,JACK,SMITH,16/04/1976,DE,CONCAT,DE19760416JACK#SMITH,ACTIVE
2138004MBJCDFEPTJW46,NGHGE,A,XYZ88AA,,XAVIER,...,ACTIVE
2138004MBJCDFEPTJW46,NGHL,A,ALGO1,,NGHLAGO01,...,INACTIVE
```

5. The file is now ready to be uploaded

#### 6.3. File Validation

All files submitted will initially be validated syntactically to ensure all mandatory attributes are provided and they meet the relevant data standards.

Should any error occur at this stage, an Error Response file with be written back to the NUF service portal and an email sent to the Customer Administrator(s) contact(s). No details will be provided in the email other than to alert to the presence of an issue and the Error Response file should be downloaded and checked for details.

The Error Response file will be in the format of: error\_[original filename].csu

Should no errors be found, a success response file will be generated and delivered to the Customer's NUF secure folder (but no email will be sent). This file will be in the format of: success\_[original filename].csu

**Please note**, if the file contains a mixture of valid and invalid records, the valid records will be processed and only the invalid records will be returned to the NUF folder. As such it is not necessary to resubmit the valid records. Details of the invalid records will be returned in the Error Response files with some basic troubleshooting guidance.

Indication of success at this stage is not a confirmation that we have accepted the file as there are certain circumstances where manual validation may be required. If questions arise at this point you will be contacted by our Customer Onboarding team.

### 7. Contact Us

Please use one of the following methods to contact EBS Market Support:

Email: gcc@cmegroup.com Telephone: +44 207 818 9397

#### cmegroup.com

The content in this communication has been compiled by CME Group for general purposes only and is not intended to provide, and should not be construed as, advice. Although every attempt has been made to ensure the accuracy of the information within this communication as of the date of publication, CME Group assumes no responsibility for any errors or omissions and will not update it. Additionally, all examples and information in this communication are used for explanation purposes only and should not be considered investment advice or the results of actual market experience. This communication does not (within the meaning of any applicable legislation) constitute a Prospectus or a public offering of securities; nor is it a recommendation to buy, sell or retain any specific investment or service.

CME Group does not represent that any material or information contained in this communication is appropriate for use or permitted in any jurisdiction or country where such use or distribution would be contrary to any applicable law or regulation. In any jurisdiction where CME Group is not authorized to do business or where such distribution would be contrary to the local laws and regulations, this communication has not been reviewed or approved by any regulatory authority and access shall be at the liability of the user.

Certain CME Group subsidiaries are authorised and regulated by regulatory authorities. CME Group subsidiaries are required to retain records of telephone conversations and other electronic communications for a period of 5 to 7 years where required by certain regulation, copies of which are available on request (which may be subject to a fee). For further regulatory information please see www.cmegroup.com.

Copyright © 2022 CME Group Inc. All rights reserved.

Mailing Address: 20 South Wacker Drive, Chicago, Illinois 60606.